# **OPS CHAPTER 18 – Condition Tracking**

#### **18.1 INTRODUCTION**

The Condition Tracking Module came about as a result of the Community Corrections System Goals for 2003-2005. The goals were developed by the Oregon Association of Community Corrections Directors, in conjunction with the Department of Corrections. Of the five goals, one is 'Provide Reparation to Victims'. The indicators of reaching this goal are restitution/compensatory fines collected, and community service hours provided. County directors agreed to report out the percentage of dollars ordered that are paid at case closure toward restitution and compensatory fines, and percentage of hours ordered that are completed at case closure for community service hours. At a minimum, this data is to be entered into CIS at case closure. However, the module has been designed to allow entry of payments and/or hours/days at any time.

As a result of the new requirements, ISSD Development staff has completed programming to facilitate the tracking of the following conditions: Restitution (REST); Special Condition 7 (SC7); Compensatory Fine (CMPF); Community Service Work (CSWK). Programming also gives the county offices the ability to track other 'trackable' conditions if they so choose. Condition Tracking affects cases that close on or after July 1, 2003.

'Trackable' conditions refer to those conditions where money, hours or days are owed to the court. All other monetary conditions that are paid directly to the Community Corrections office are entered and tracked in the Supervision Fee Module. Currently, 'trackable' conditions in CIS are as follows;

| AEVF | ALCOHOL EVAL | \$ | JAIL | JAIL         | D  |
|------|--------------|----|------|--------------|----|
| ATFE | ATTORNEY FEE | \$ | JLFE | JAIL FEES    | \$ |
| CMPF | COMPENS FINE | \$ | LEML | LAW ENFORCEM | \$ |
| COFO | COURT ORDERD | \$ | REST | RESTITUTION  | \$ |
| CSFE | COMM SER FEE | \$ | UNAS | UNITARY FEE  | \$ |
| CSWK | COMMUNITY SE | Н  | VICT | VICTIM PENAL | \$ |
| DMVF | DMV/INTOXICA | \$ | WKCR | WORK CREW    | D  |
| DVFE | DV ASSES FEE | \$ | WKRE | WORK RELEASE | D  |
| ELHA | EMON/HS ARRS | D  | GC01 | PAY BRD FEES | \$ |
| FINE | FINE         | \$ | SC7  | RESTITUTION  | \$ |
| FORE | FOREST PROJE | D  |      |              |    |

\$=Dollars; H=Hours; D=Days

This manual is designed to walk you through tracking conditions and entering payments in the Conditions Tracking Module. Again, the conditions that must be tracked currently are REST, SC7, CMPF and CSWK, with minimum entry at case closure. The condition must also be marked as trackable to be able to make the payment entry. Restitution/compensatory balance can be gotten from PO, checking Court Order or running OJIN financial information. If OJIN amount ordered is different from Court Order amount, call Judge's JA to get correct amount of restitution/compensatory fine owing. For PPS cases, track only one count, pick longest running case. You can still add condition to other counts, but be sure to mark them as non-trackable.

### **IMPORTANT INFORMATION:**

**<u>DO NOT DELETE</u>** conditions on cases that close on or after July 1, 2003 or the new Condition Tracking Module will not work. Option **4=Delete** should **ONLY** be used if a condition was entered in error, or on cases that closed prior to July 1, 2003. Cases that closed prior to July 1, 2003 can also be changed to trackable, per you county policy. Trackable conditions will be moved automatically to an Expired Conditions table when a Termination Date and Code is entered on the offense.

### 18.2 FREQUENTLY ASKED QUESTIONS:

**Q:** What should I do if I mistakenly delete a condition?

**A:** You will need to manually re-enter the deleted condition. Once you use the 4=Delete option, the condition is gone.

**Q:** What should I do if I mistakenly terminate the wrong offense?

**A:** Simply remove the Termination Date and Code. The offense line will be active again, and the conditions will also return to the active W/W Conditions screen.

**Q:** What should I do if I mistakenly "complete" a condition?

A: Use Option 2=Change on the condition in question, and remove the Completed date.

**Q:** Do counties need to track payment of Compensatory Fines, or just Restitution? **A:** Per the Community Corrections System Goals for 2003-2005, collection of both Restitution and Compensatory Fines will be reported. Because tracking of both ordered amounts are required, the new Compensatory Fine (CMPF) code has been added to the conditions table in CIS.

**Q:** When does the information have to be entered into the Conditions Tracking Module?

A: At the minimum level, all information pertaining to REST, SC7, CMPF, and CSWK must be entered at the time of case closure. However, entry of amounts ordered may be entered during the admission process, and payments may be entered at any time during the course of supervision. Per your county policy, you may also enter data at sentence closure rather than body closure.

**Q:** Who does the entry?

A: This will be a county-by-county decision. Some offices may want support staff to enter the amounts ordered, and PO's to enter payments. Other offices may have PO's be responsible for all entry, or support staff may be responsible for all entry. Others have chosen to assign this task to another entity. Check with your Director or supervisor for your office policy.

**Special Note:** The Amount/Units order can only be entered when the condition has been accessed from the W/W Offense Screen. It is a "display" only field on the Conditions Payment screen (where a PPO would normally enter a payment). This may impact the decision as to what staff sets up the initial condition tracking information.

**Q:** What does it mean if the "Balance" shows a negative amount after entry of a payment?

A: There are a few reasons why this might occur. Either the Amount/Units order has not been entered correctly or hasn't been entered at all, or the payment amounts have been entered incorrectly, or the offender has overpaid (not very likely!). Make sure the Amount/Units have been entered correctly, and/or check with the Court Records Office to see if you've duplicated a payment entry. If there is a discrepancy between what the Court shows as having been paid and what CIS is showing, go with the Court's figures. They are the ones who have physically taken the money and are responsible for an accurate accounting.

**Q:** What happens if an hourly condition is converted to dollars, or vice versa? **A:** If, for example, the offender completes 50 of his 100 ordered community service hours, and the Judge gives him the option to pay off the rest, entry for CSWK would be changed from the original 100 hours to 50 hours, with 50 hours completed. The new money portion would not be tracked. **In this case, we are only concerned with the percentage of <u>hours</u> completed. If full hours ordered are converted before any hours have been completed, change original amount to zero with balance of zero and change 'Trackable' to N, with a note on the condition as to what happened.** 

**Q:** What if the Judge or Board waives the originally ordered REST, SC7, CMPF, or CSWK?

A: If you receive an amended order from the Court or Board waiving all or part of the REST, SC7, CMPF, or CSWK, you will need to change the information in the Conditions Tracking Module to reflect the new amounts per the amended order. The same would be true if the Judge or Board amends the original order by increasing the amount of REST, SC7, CMPF, or CSWK.

**Q:** What happens if I close the offender record and the entry of dollars paid or hours completed were not made?

**A:** The Conditions Tracking Module allows entry of data even after the record has been closed. (Refer to Page 12 for instructions)

**Q:** What if the system does not allow me to make changes to a condition?

**A:** This should only happen if you are trying to make changes to the condition while in the 'payment' screen. The 'payment' option should only be used for entering payment information. Any changes to the condition itself, must be made using Option 2=Change.

## 18.3 HOW TO ACCESS THE CONDITIONS TRACKING MODULE

#### 18.3.1 Support Staff:

- Continue to access conditions as you always have in the past. For example, from your main menu, select any option that will take you to the W/W Offenses screen (such as Option 5-CC Court Order Process).
- Enter the SID or Block # of the offender you are working on.
- > Enter Option 8=Conditions on the appropriate docket selection line.
- Enter Option 2=Change on the condition you are tracking.
- Enter Condition text (if necessary), Amount/Unit (from Court Order), and Monthly amount (if ordered). The condition will already indicate the appropriate symbol for dollars, hours or days. Enter to save data and enter again to return to W/W Conditions screen.
- From this point on, use Option 8=Payment Entry to record all dollars paid or hours/days completed. Note: Option 8 will not work unless the condition has been marked "Y" for trackable.

## 18.3.2 Parole/Probation Officers:

- Continue to access conditions as you always have in the past. For example, from your main menu, select the W/W Caseloads option.
- From the W/W Offenders Summary screen, enter Option 12=Conditions tracking on the appropriate offender. OR
- From the W/W Offenders Summary screen, enter Option 2=Change on the appropriate offender, then F11-4-G for Supervision Conditions.
- Place your cursor on the appropriate condition and press enter for the payment entry screen. Note: The screen will not open unless the condition has been marked "Y" for trackable.

## 18.4 STEPS FOR DATA ENTRY

The following entries can be made at any time, but at a minimum, will be done at time of file closure. Community Corrections System Goals for 2003-2005 includes "Provide Reparation to Victims". All offices should track REST, SC7, CMPF, and CSWK. Tracking of any other condition is optional.

#### 18.4.1 FROM THE W/W OFFENSES SCREEN:

1 - Go to your W/W Offenses Screen, enter the SID # of the offender you will be working with, press enter. Put an 8=Conditions on the option line beside the appropriate offense line and press enter.

| 🛡 🛛 DO        | C400         |                           |                     |                   |                              |                               |      |                        |             |                    | _ 8 ×           |
|---------------|--------------|---------------------------|---------------------|-------------------|------------------------------|-------------------------------|------|------------------------|-------------|--------------------|-----------------|
| File E        | Edit Transf  | er Appearance             | e Commur            | nication Assist   | Window                       | Help                          |      |                        |             |                    |                 |
| PrtScri       | n Copy       | Paste S                   | end Re              | b 🔡<br>ov Display | Color                        | Map Record St                 | op   | Riay Quit Cli          | Dbrd S      | 餋 📕<br>upport Inde | ex l            |
| OPS<br>HUN    | 5230I<br>NTM |                           | Ca                  | orrectio<br>W     | ns In <sup>.</sup><br>ork w: | formation Sys<br>ith Offenses | stem | ns (TEST)              |             | 15:<br>7/          | 53:27<br>/08/03 |
| Off<br>Sta    | ender:       | : <u>140724</u><br>PROBAT | <u>75</u> GI<br>ION | (BSON, S          | TEVEN<br>E Land              | MICHAEL<br>e County Comm      | nuni | Record<br>ty Correctio | key:<br>ms  | 166417             | 75              |
| DNF           | a Colle      | ection R                  | equire              | ed                |                              |                               | 0    | )ISC migr dat          | e           | _                  | _               |
| Ent           | ter opt      | tion                      |                     |                   |                              |                               | C    | Custody cycle          |             | 1                  |                 |
| 2             | 2=Chang      | ge                        | 3=Co                | opy offe          | nse                          | 4=Delete                      |      | 5=Display              | 6=A:        | dd offe            | ense            |
| 7             | 7=Add s      | sentence                  | 8=Co                | ondition          | s 9:                         | =Custody uni†                 | ts   | 17=Add LC              | 18=         | Second             | Look            |
|               | )FF#         | DOCKET                    |                     | CNTY              |                              | ORS ABBREV                    | 0    | IRS NUMBER             | SG          | SANC               | SGDO            |
|               | CS           | Type                      |                     | <u>Begin</u> d    | ate                          | Length                        | М    | lax date               | Teri        | <u>m date</u>      | Code            |
| <u>8</u>      | 01           | 2002025                   | 98/01               | LANE              |                              | ELUDE POLI                    | 8    | B11.540 1BA            | Y           | Y                  |                 |
|               | 00           | P FPR                     |                     | 01/10/2           | 003                          | 000-018-000                   | 0    | 7/09/2004              |             |                    |                 |
|               | 02           | 2002025                   | 98/02               | LANE              |                              | ELUDE POLI                    | 8    | B11.540 1BB            | N           | Ŷ                  |                 |
|               | 00           | P MPR                     |                     | 01/10/2           | 003                          | 000-018-000                   | 0    | 07/09/2004             |             |                    |                 |
|               | 03           | 2002025                   | 98703               | LANE              |                              | DRIV RECK                     | 8    | 311.140                | N           | Y                  |                 |
|               | 00           | P MPR                     |                     | 01/10/2           | 003                          | 000-018-000                   | 0    | 0770972004             |             |                    |                 |
|               | 04           | 2002025                   | 98704               | LANE              |                              | RECK ENDA                     | 1    | .63.195                | N           | Y                  |                 |
|               | 00           | P MPR                     |                     | 01/10/2           | 003                          | 000-018-000                   | 0    | 1770972004             | 0673        | 10/2003            | 3 EHKL          |
|               |              |                           |                     |                   |                              |                               |      |                        |             |                    |                 |
| 50            | <b>F</b> 11  |                           | 0.1.1               |                   |                              |                               |      |                        |             | MC                 | pre             |
| F-3=          | Exit         | FD                        | =Hdd (              | locket            | F / FF                       | acesheet                      | F8=  | Notes Fit              | J=Pri       | nt Upti            | ons             |
| F11           | .=menu       | bar FI                    | z=cano              | cel               | F14=                         | Recalculate                   | FZU  | Hdd Local              | FZ          | 4=more             | Keys            |
|               |              |                           |                     |                   |                              |                               |      |                        |             |                    |                 |
| MÂ            | а            |                           |                     |                   |                              |                               |      |                        |             |                    | 127003          |
| Conper        | ted to remo  | te server/host D          | OC400 Usir          | na port 23        |                              |                               |      |                        |             |                    | 12.000          |
| :::           |              |                           |                     | - Micros          |                              | A Martin Daman                | opte |                        | Ar A        | A Onder            | 4.00 PM         |
| 3 <b>0</b> 50 | art 🔄 🖸      | 🥭 🐃 🛄 I                   | Unbo>               | : - Micros    🛃   | DOC400                       | ) 🖄 My Docume                 | ents | Cond tracking2         | - I 😯 - 🥟 I | Se 🖸 😁 –           | 4:00 PM         |

2 – This will take you to the W/W Conditions screen. Tab down to the trackable condition you are working with and put a 2=Change on the option line, press enter.

| DOC400                                                                                                    |                                                                                    |                                                                                                    | _ 8 ×                                      |  |  |  |
|----------------------------------------------------------------------------------------------------|------------------------------------------------------------------------------------|----------------------------------------------------------------------------------------------------|--------------------------------------------|--|--|--|
| File Edit Transfer Appearance G                                                                                                    | ommunication Assist Wind                                                           | iow Help                                                                                                    |                                            |  |  |  |
| PrtScrn Copy Paste Send                                                                                                    | Recv Display Color                                                                 | r Map Record Stop Play Quit Clipbrd                                                                                                    | Support Index                              |  |  |  |
| OPS208I<br>HUNTM                                                                                                    | Corrections<br>Worl                                                                | Information Systems (TEST)<br>k With Conditions                                                                                                    | 15:58:51<br>7/08/03                        |  |  |  |
| Offender   14072475   GIBSON, STEVEN MICHAEL     Status   PROBATION   LANE Lane County Community Corrections     Court case number.   200202598/01   LANE |                                                                                    |                                                                                                    |                                            |  |  |  |
| Enter option                                                                                                    |                                                                                    |                                                                                                    |                                            |  |  |  |
| 2=Change 4=Dele                                                                                                    | ete 5=Displa                                                                       | y 8=Payment Entry                                                                                                    | <b>.</b> . <b>.</b> .                      |  |  |  |
| Upt Code<br>_ COFO<br>_ DLSP<br>_ NALC<br>_ NDRG<br>_ NOAC<br>2 REST<br>_ UNAS                                                                            | Lype<br>PROBATION<br>PROBATION<br>PROBATION<br>PROBATION<br>PROBATION<br>PROBATION | Description<br>COURT ORDERD FINANCE OBL -GC01<br>DRIVERS LICENSE SUSP/REVK<br>NO ALCOHOL<br>NO DRUGS/DRUG PARAPHERNAL-GC02<br>NO ASSN W/KNOWN CRIMINAL<br>RESTITUTION<br>UNITARY FEE (GC01) | rk Ixt<br>Y<br>N<br>N<br>N<br>Y<br>Y<br>N  |  |  |  |
| F3=Exit F4=Prompt<br>F16=Review/copy all                                                                                                    | F5=Refresh  <br>l conditions F:                                                    | F11=Menu bar F12=Cancel F13=Re<br>17=Add conditions F18=Expire                                                                                                    | Bottom<br>peat<br>d conditions             |  |  |  |
| M <u>A</u> a                                                                                                    |                                                                                    |                                                                                                    | 17/003                                     |  |  |  |
| Connected to remote server/host DOC4                                                                                                    | 00 using port 23                                                                   |                                                                                                    |                                            |  |  |  |
| 📾 Start 🛛 🗖 🗠 🔞 🔽                                                                                                    | Inhox - Micros                                                                     | 2400 💫 My Documents 🕅 Conditracking2 📣 🎸                                                                                                    | A 21 4 A A A A A A A A A A A A A A A A A A |  |  |  |

3 – This will take you to the Offender Condition Screen where you may enter the following information:

- Condition Text: Enter if applicable
- Trackable: Can be changed to either 'Y' or 'N' (If changed to 'N', only 'Completed date' will appear beyond the Trackable field)
- > Expiration date: Auto fills from the Max date
- Start date: Auto fills from the Begin date. (If dates are incorrect, F12 and make necessary changes to the offense record)
- > Amount/Unit: Total number of dollars, hours, or days ordered.
- Completed date: Will auto fill when offense is terminated. (Can be entered manually if completed prior to termination of offense)
- > Monthly amount: Court ordered monthly obligation.
- Last Payment Activity: Auto fills when payment is entered.
- > Balance: System calculates based on Amount/Unit ordered and payments made.

| DOC400                                                              |                                                                                     | _ 8 ×               |
|---------------------------------------------------------------------|-------------------------------------------------------------------------------------|---------------------|
| File Edit Transfer Appearance                                       | Communication Assist Window Help                                                    |                     |
| PrtScm Copy Paste Send                                              | I Recv Display Color Map Record Stop Play Quit Clipbrd Support                      | Index               |
| OPS209I<br>HUNTM                                                    | Corrections Information Systems (TEST)                                              | 16:00:48<br>7/08/03 |
| Offender<br>Status                                                  | 14072475 GIBSON, STEVEN MICHAEL<br>PROBATION LANE Lane County Community Corrections |                     |
| Court Case number.<br>Condition<br>Condition type<br>Condition text | 200202598/01 County LANE Cycle<br>REST RESTITUTION Baf Number<br>PROBATION          | 01 01<br>0          |
| Trackable                                                           | Y                                                                                   |                     |
| Expiration date                                                     | <u>7/09/2004</u> Start date <u>1/10/2003</u>                                        | 3                   |
| Amount/Unit                                                         | Completed date 0/00/000                                                             | <u>0</u>            |
| Monthly amount                                                      | § Dollars                                                                           |                     |
| Last Payment Activ                                                  | ity 0/00/0000 Balance                                                               | .00                 |
| F3=Exit F4=Promp<br>F8=Browse forward                               | t F5=Refresh F7=Browse backward<br>F11=Menu bar F12=Cancel                          |                     |
| M <u>A</u> a                                                        |                                                                                     | 10/021              |
| Connected to remote server/host DOC                                 | 400 using port 23                                                                   |                     |
| 🔀 Start 🛛 🗹 🏉 🗠 🔯 🗍                                                 | Sinbox - Micros   अप्रिDOC400 🔄 🖄 My Documents 🛛 🖉 Cond tracking2   🍕 🔗 🐼 १२ ४      | 👌 4:02 PM           |

**SPECIAL NOTE:** Outcome Measure conditions REST, SC7, CMPF, and CSWK should **NEVER** be changed to Trackable N, unless on of the following occurs:

- > Multiple counts and you are only tracking the condition on one count;
- Multiple dockets (Parole/Post Prison Orders) and you are only tracking condition on one count;
- Court ordered condition, but no amount ordered;
- When Court or Board converts entire amount ordered prior to completion of any portion of the condition (see FAQ's above).

4 – After entry of data, the "Balance" will automatically calculate the amount still due.

| 2 DOC400                                                                                                    |
|----------------------------------------------------------------------------------------------------|
| File Edit Transfer Appearance Communication Assist Window Help                                                                                                    |
| Image: Column and Column and Col |
| OPS209I     Corrections Information Systems (TEST)     16:02:09       HUNTM     Offender Condition     7/08/03                                                                                                    |
| Offender 14072475 GIBSON, STEVEN MICHAEL<br>Status PROBATION LANE Lane County Community Corrections                                                                                                    |
| Court Case number. 200202598/01   County LANE   Cycle                                                                                                    |
| Trackable Y                                                                                                    |
| Expiration date <u>7/09/2004</u> Start date <u>1/10/2003</u>                                                                                                    |
| Amount/unit <u>1,000.00</u> Completed date <u>0/00/0000</u>                                                                                                    |
| Monthly amount <u>50.00</u> <u>\$</u> Dollars                                                                                                    |
| Last payment activity 0/00/0000 Balance 1,000.00                                                                                                    |
| F3=Exit F4=Prompt F5=Refresh F7=Browse backward<br>F8=Browse forward F11=Menu bar F12=Cancel<br>REST record updated.                                                                                                    |
| 10/02 a 10/02                                                                                                    |
| ionnected to remote server/host DOC400 using port 23                                                                                                    |
| 😹 Start 🛛 🙆 🙆 🙆 🔯 🔯 🕼 Inbox - Micros 🛛 🖉 DDC 400 🛛 🖓 My Documents 🛛 🗐 Cond tracking2 🛛 👯 🐼 🐼 🖓 🚱 4:04 PM                                                                                                    |

5 – Enter again to return to W/W Conditions screen.

6 – Now that condition tracking has been set up, you are ready to enter payments. Use Option 8=Payment Entry on the condition for which you have received payment. Press enter.

| P DOC400                              |                          |                                        |                   |             | _ 8 ×            |  |
|---------------------------------------|--------------------------|----------------------------------------|-------------------|-------------|------------------|--|
| File Edit Transfer Appearance Co      | ommunication Assist Wind | ow Help                                |                   |             |                  |  |
| PrtScrn Copy Paste Send               | Recv Display Color       | Map Record Stop                        | Play Quit Clipbrd | Support Ind | ex               |  |
| OPS208I<br>Huntm                      | Corrections 1<br>Work    | Information System<br>‹With Conditions | s (TEST)          | 16<br>7.    | :03:29<br>/08/03 |  |
| Offender                              |                          |                                        |                   |             |                  |  |
| Enter option                          |                          |                                        |                   |             |                  |  |
| 2=Change 4=Dele                       | ete 5=Display            | y 8=Payment Entr                       | y                 |             |                  |  |
| Opt Code                              | Туре                     | Description                            |                   | Trk Tx      | t                |  |
| _ COFO                                | PROBATION                | COURT ORDERD FIN                       | ANCE OBL -GC01    | Y           |                  |  |
|                                       | PRUBHIIUN                | DRIVERS LICENSE                        | SUSPIREVK         | N           |                  |  |
|                                       | PROBATION                |                                        | ROPHERNOL-CC02    | N           |                  |  |
|                                       | PROBATION                | NO ASSN U/KNOUN                        | CRIMINAL          | N           |                  |  |
| 8 REST                                | PROBATION                | RESTITUTION                            | ONTITIAL          | ΫY          |                  |  |
| UNAS                                  | PROBATION                | UNITARY FEE (GC0                       | 1)                | Ň           |                  |  |
|                                       |                          |                                        |                   |             | Bottom           |  |
| F3=Exit F4=Prompt                     | F5=Refresh F             | F11=Menu bar F12=                      | Cancel F13=Re     | peat        |                  |  |
| F16=Review/copy all                   | . conditions F1          | 17=Add conditions                      | F18=Expire        | d condi     | tions            |  |
| M <u>A</u> a                          |                          |                                        |                   |             | 17/003           |  |
| Connected to remote server/host DOC40 | )0 using port 23         |                                        |                   |             |                  |  |
| 🏽 🚮 Start 🛛 🚮 🥭 🖄 💽 🛛 🖸               | Inbox - Micros DOC       | 400 🗠 My Documents                     | 🐻 Cond tracking2  | 8 C &       | 4:05 PM          |  |

7 – The Conditions pop-up window will appear. Your cursor should default to the "Amount this month" field of the Condition window. Type in the amount of the payment and press enter. You will get the message 'Condition Record Updated'.

| DOC400                                                                                                    |                                                 |
|----------------------------------------------------------------------------------------------------|-------------------------------------------------|
| File Edit Transfer Appearance Communication Assist Window He                                                                                                    | Help                                            |
| Image: Copy     Image: Copy     Image: Copy | Map Record Stop Play Quit Clipbrd Support Index |
| OPS208I Corrections Info<br>HUNTM Work Wi                                                                                                    | ormation Systems (TEST) 16:03:29<br>ith C       |
|                                                                                                    | : CMS307I Condition :                           |
| Offender <u>14072475</u> GIB                                                                                                    | 3SON, : Change :                                |
| Status PROBATION LAN                                                                                                    | VE La : Offender: 14072475 :                    |
| Court case number. <u>200202598/01</u> LAN                                                                                                    | VE Ju : GIBSON, STEVEN MICHAEL :                |
|                                                                                                    | : Custody/admission. 01 01 :                    |
| Enter option                                                                                                    | : Case number 200202598701                      |
| 2=Change 4=Delete 5=Display                                                                                                    | 8=Pa : Condition code RESI :                    |
|                                                                                                    | UPT Condition angunt 1 000 00                   |
|                                                                                                    | TVER Monthly amount 50.00                       |
|                                                                                                    |                                                 |
| NDRG PROBATION NO                                                                                                    | DRU Start date 1/10/2003                        |
| NOAC PROBATION NO                                                                                                    | ASS : Last nau activitu.                        |
| 8 REST PROBATION RE                                                                                                    | STIT : Balance 1.000.00                         |
| UNAS PROBATION UN                                                                                                    | NITAR : Amount this month. 100.00               |
|                                                                                                    | : Completed date                                |
|                                                                                                    | : Expiration date 7/09/2004                     |
|                                                                                                    | : Trackable Y                                   |
|                                                                                                    | :                                               |
| F3=Exit F4=Prompt F5=Refresh F11=                                                                                                    | =Menu : F5=Refresh F12=Cancel :                 |
| F16=Review/copy all conditions F17=A                                                                                                    | idd c :                                         |
|                                                                                                    | ······                                          |
| MA a                                                                                                    | 17/070                                          |
| Connected to remote server/host DOC400 using port 23                                                                                                    |                                                 |
| 🏽 🛃 Start 🛛 🛃 🔄 🖸 🚺 Inbox - Micros 🛛 🖓 DOC 400                                                                                                    | And tracking2 🕹 🖄 🔄 🔄 🖓                         |

**NOTE:** If you make a mistake in the amount you entered, **do not** retype the amount on the 'Amount This Month' field again. This field adds all amounts you enter on the line to the amount already entered. You will need to enter the error amount with the negative sign at the end to subtract that amount from the balance. You will need to be very careful in the amount you type on in this field.

8 – The payment amount will be recorded and the Balance automatically recalculates the amount still owing. The "Last pay activity" field will also show the date the payment was entered into the system. Enter again to return to the W/W Conditions screen.

| 9 DOC400                             |                        |           |                                 | _ 8 ×                |
|--------------------------------------|------------------------|-----------|---------------------------------|----------------------|
| File Edit Transfer Appearance C      | ommunication Assist Wi | ndow Help |                                 |                      |
| PrtScrn Copy Paste Send              | Recv Display Co        | lor Map R | ecord Stop Play Quit (          | Dipbrd Support Index |
| 0PS2081                              | Corrections            | Informati | on Systems (TEST)               | 16:03:29             |
| HUNTM                                | Wor                    | rk With C |                                 |                      |
|                                      |                        |           | : CMS307I Condi                 | tion :               |
| Offender                             | <u>14072475</u>        | GIBSON,   | :                               | Change :             |
| Status                               | PROBATION              | LANE La   | 0ffender: 14072475              | :                    |
| Court case number.                   | 200202598/01           | LANE Ju   | GIBSON,                         | STEVEN MICHAEL :     |
|                                      |                        |           | : Custody/admission.            | 01 01 :              |
| Enter option                         |                        |           | Case number                     | 200202598/01 :       |
| 2=Change 4=Dete                      | ete 5=Displa           | ay 8=Pa   | Condition code                  | REST                 |
| pt Code                              | lype                   | Descri    | Condition units                 | Dirs :               |
|                                      | PRUBHIIUN              | COORT     | Condition amount .              | 1,000.00 :           |
| _ ULSP                               | PRUBHIIUN              | DRIVER    | Monthly amount                  | 50.00 :              |
| _ NHLU                               | PRUBHIIUN              | NU HLC    |                                 | 1 /10 /0000          |
|                                      | PRUBHIIUN              | NU DRU    | Start date                      | 1/10/2003 :          |
|                                      | PRUBHIIUN              | NO H22    | Last pay activity.              | //08/2003            |
|                                      | PRUBHIIUN              | RESITI    | Balance                         | 900.00               |
|                                      | PROBHITON              | UNTTHK    | : Amount this month.            | 100.00               |
|                                      |                        |           | Eucompleted date                | 7/00/2004            |
|                                      |                        |           | Trackable                       | <u>-770972004</u>    |
|                                      |                        |           |                                 | •                    |
| E3=Exit E4=Prompt                    | E5=Refresh             | E11=Menu  | · E5=Refresh E12=C              | ancel                |
| F16=Review/conu_al                   | l conditions [         | F17=Add_c | CONDITION record u              | ndated.              |
| i to notion copy at                  |                        |           |                                 | paaroar              |
|                                      |                        |           |                                 |                      |
| M <u>A</u> a                         |                        |           |                                 | 17/064               |
| Connected to remote server/host DOC4 | 00 using port 23       |           |                                 |                      |
| 🚮 Start 🛛 🚮 🥭 🗠 🖸                    | Inbox - Micros         | )C400 🖄   | My Documents 🛛 🐻 Cond tracking2 | 🚯 🖉 🖓 🖓 🐴 🛛 4:08 PM  |

9 – If a payment needs to be entered after the offense has been terminated, the condition will not show on the W/W Conditions screen. From the W/W Conditions screen, use F18=Expired conditions and follow steps #6 through #8 above.

NOTE: The only difference will be that you are now on the W/W Expired Conditions screen instead of the original W/W Conditions screen. (See examples on next page.)

| File Edit Transfer Appearance Communication Assist Window Help                                                                                                    |
|----------------------------------------------------------------------------------------------------|
| PriScrin Copy Paste Send Recv Display Color Map Record Stop Play Quit Clipbrd Support Index                                                                                                    |
| OPS208ICorrections Information Systems (TEST)16:57:1HUNTMWork With Conditions7/08/00                                                                                                    |
| Offender   14072475   GIBSON, STEVEN MICHAEL     Status   PROBATION   LANE Lane County Community Corrections     Court case number.   200202598/04   LANE Judge FOOTE                                                                                                    |
| Enter option<br>2=Change 4=Delete 5=Display 8=Payment Entry                                                                                                    |
| Opt Code Type Description Trk Txt                                                                                                    |
| No records found                                                                                                    |
|                                                                                                    |
|                                                                                                    |
|                                                                                                    |
|                                                                                                    |
| F3=Exit F4=Prompt F5=Refresh F11=Menu bar F12=Cancel F13=Repeat                                                                                                    |
|                                                                                                    |
| MA a 04/02                                                                                                    |
| 🕼 Start 📗 🖄 🥔 😋 🔯 📗 🖸 Inbox - Microsoft Outlook 📴 DOC400 🖉 Condition Tracking.doc 🛛 🌾 🖉 🗞 4:59 PM                                                                                                    |
|                                                                                                    |
|                                                                                                    |
|                                                                                                    |
| 이 DDC400 _ [관]<br>File Edit Transfer Appearance Communication Assist Window Help                                                                                                    |
| File Edit Transfer Appearance Communication Assist Window Help     Image: PritScrin Copy     Paste     Send Recv     Display     Copy     Paste     Send Recv     Display     Copy     Paste     Send Recv     Display     Copy     Paste     Send Recv     Display     Copy     Paste     Send Recv     Display     Copy     Paste     Send Recv     Display     Copy     Paste     Send Recv     Display     Copy     Paste     Send Recv     Display     Copy     Display     Copy     Display     Display     Display     Display     Display     Display     Display     Display     Display     Display                                                                                                    |
| PioC400                                                                                                    |
| PID0C400                                                                                                    |
| Pioc400                                                                                                    |
| PipoC400                                                                                                    |
| PID0C400                                                                                                    |
| PioC400                                                                                                    |
| Pioc400   [a]     File Edit Transfer Appearance Communication Assist Window Help   [a]     Prison   Copy   Paste   Send   Recv   Display   Color   Map   Record   Stop   Play   Quit   Clipted   Support   Index     OPS228I   Corrections   Information   Systems   (TEST)   16:57:47     HUNTM   Work With Expired Conditions   7/08/00     Offender   14072475   Gibson, Steven Michael     Status   200202598/04   LANE Lane County Community Corrections     Court case number   200202598/04   LANE Judge   F00TE     Enter option                                                                                                    |
| Pipoc400   [a]     File Edit Transfer Appearance Communication Assist Window Help   [a]     Prison   Copy     Paste   Send     Recv   Display     Dotation   Map     Record   Stop     Piston   Corrections     Information   Systems     OPS228I   Corrections     Corrections   Information     Status   Provementation     Status   PROBATION     LANE   Lane     Court case   number     200202598/04   LANE     LANE   Judge     2=Change   4=Delete     S=Display   8=Payment     B   COFO     DLSP   PROBATION     DRIVERS   LICENSE     SUSP/REVK   N     6/10/2003     NALC   PROBATION     NORG   PROBATION     NORG   PROBATION     NORG   PROBATION     NORG   PROBATION     NORG   PROBATION     NORG   PROBATION <tr< td=""></tr<>                                                                                                    |
| PID0C400                                                                                                    |
| Piocc400                                                                                                    |
| Pioc400   [a]     File Edit Transfer Appearance Communication Assist Window Help   [a]     Prison   Copy   Paste   Send   Recv   Display   Color   Map   Record   Stop   Play   Dut   Display   Color   Map   Record   Stop   Play   Dut   Display   Color   Map   Record   Stop   Play   Dut   Display   Color   Map   Record   Stop   Play   Dut   Display   Color   Map   Record   Stop   Play   Dut   Display   Color   Map   Record   Stop   Play   Dut   Display   Color   Map   Record   Stop   Play   Dut   Display   Color   Map   Record   Stop   Play   Dut   Display   Record   Stop   Play   Dut   Display   Record   Stop   Play   Dut   Display   Cut   Map   Record   Stop   Play   Dut   Display   Record   Stop   Play   Display   Display   Display   Record   Stop   Play   Display                                                  |
| PID0C400                                                                                                    |
| Piocc400                                                                                                    |
| PiooC400   Image: Series and Prevention Assist Window Help     Prison   Copy   Paste   Series Rev   Display   Color   Mape   Record Stop   Play   Duit   Display   Color   Stop   Play   Duit   Display   Color   Mape   Record Stop   Play   Duit   Display   Color   Mape   Record Stop   Play   Duit   Display   Color   Mape   Record Stop   Play   Duit   Display   Color   Mape   Record Stop   Play   Duit   Display   Color   Mape   Record Stop   Play   Duit   Display   Color   Mape   Record Stop   Play   Duit   Display   Color   Mape   Record Stop   Play   Duit   Display   Color   Mape   Record Stop   Play   Display   Color   Tidex   Tidex   Tidex   Tidex   Tidex   Tidex   Tidex   Tidex   Tidex   Tidex   Tidex   Tidex   Tidex   Tidex   Tidex   Tidex   Tidex   Tidex   Tidex   Tidex   Tidex   Tidex   Tidex   Tidex   Tidex |

#### 18.4.2 FROM W/W OFFENDERS SUMMARY SCREEN:

1 – From the W/W Offenders Summary screen, use Option 12=Condition tracking on the appropriate offender and press enter. This opens the Conditions window. Place your cursor next to (or on) the Court case and Condition you need to work with and press enter.

| Different Experience Communication Assist Window Help     Prime Ext Transfer Appearance Communication Assist Window Help     Prime Ext Transfer Appearance Communication Assist Window Help     Prime Ext Transfer Appearance Communication Assist Window Help     CMS2031   Corrections Information Suptems (TEST)   17:51:53     Case Load number    5529   LILLIE, STEPHEN     Position to   Position to    marked as     Case Load number   Stop 12   Condition Tracking   17:51:53   NOTE: This will only work if the condition has been marked as     Ort Offender:   Stop 12   Condition tracking   12:7047/000   Position to      Ort Offender:   13807606 BROWN, SHELLY MARIE   Conditions   Top 20923773/01 NORC   Postop 20923773/01 NORC     Communication tracking   Conditions   Enter option   Bottom     CMS3061   Conductor Name   Stop 11/25/2003 HI 12/04/2003 PD   P     CMS3061   Conductor Name   Bottom   Bottom     Poge323773/01 NORC   File-Print   File-Print   File-Expired Conditions   Bottom     Poge323773/01 NORC   File-Print   File-Expired Conditions   Bottom   Changing the                                                                                                    | million and the second second s |                              |
|----------------------------------------------------------------------------------------------------|----------------------------------------------------------------------------------------------------|------------------------------|
| Construction   Corrections   Information   Sugma (EEST)   17:51:53     HUNTM   Work with Offenders Summary   7/08/03     Case load number                                                                                                    | File Edit Transfer Appearance Communication Assist Window Help                                                                                                    | NOTE: This will              |
| CMS2031 Corrections Information Systems (TEST) 17:51:53<br>HUNTM Work with Offenders Summary 7/08/03<br>Caseload number 6529 LILLIE, STEPHEN<br>Position to<br>2-Change 4=Remove from caseload 5-Display 6=Print chrono 7=DNA req.<br>B-History 9=UA log 12=Condition tracking 13=Treatment programs<br>Drt Offender Name SIDH Expired to Cls Reass Due Status P/S DNA<br>AVILA, JOHN GARY 12970990 11/25/2003 HI 12/04/2003 P0 P<br>CMS3061 Correct case Cond Unit Amount Monthly Balance Lst Payment Activity<br>209923773/01 COFD DLRS<br>209923773/01 RST DLRS 1000.00 50.00 1000.00<br>209923773/01 NUAC<br>F F10=Print F12=Cancel F18=Expired Conditions<br>F F10=Print F12=Cancel F18=Expired Conditions<br>F F10=F10=F10=F10=F10=F10=F10=F10=F10=F10=                                                                                                    | PriScm Copy Paste Send Recv Display Color Map Record Stop Play Quit Dipbrd Support Ind                                                                                                    | only work if the             |
| Caseload number <u>6529</u> LILLIE, STEPHEN<br>Position to<br>Enter option<br>2-Change 4-Remove from caseload 5=Display 6=Print chrono 7=DNA req.<br>B-History 9=UA log 12=Condition tracking 13=Treatment programs<br>PT Offender Name SIDH Expir Date Cls Reass Due Status P/S DNE<br>AVILA, JOHN GARY 12970990 11/25/2003 HI 12/04/2003 PO P<br>CMS3061 Cord Unit Amount Monthly Balance Lst Payment Activity<br>209923773/01 ACT DLRS 1000.00 50.00 1000.00<br>209923773/01 NCVI<br>209923773/01 NCVI<br>2099 | CMS203I     Corrections Information Systems (TEST)     17       HUNTM     Work with Offenders Summary     7                                                                                                    | condition has been marked as |
| Linter option   2=Change 4=Remove from caseload 5=Display 6=Print chrono 7=DNA req.     2=Change 4=Remove from caseload 5=Display 6=Print chrono 7=DNA req.     0pt 0ffender Name   SIDH     Expire Date Cls   Reass Due Status P/S DNA     AVILA, JOHN GARY   12970990 11/25/2003 HI 12/04/2003 P0     P   Conditions     1:   Offender: 13807666 BROWN, SHELLY MARIE     Court case   Cond Unit Amount Monthly Balance Lst Payment Activity     209923773/01 COFO DLRS   209923773/01 REST DO00.00 50.00 1000.00     209923773/01 REST DOR DOC 00 So.00 1000.00   Bottom     F:   F10=Print F12=Cancel F18=Expired Conditions     F:   F10=Print F12=Cancel F18=Expired Conditions     Bottom   Bottom     M   A     10:   Offender 1000.000     10:   A     11:   Conditions table     12:   Conge23773/01 NCVI     209923773/01 NOAC   Bottom     F:   F10=Print F12=Cancel F18=Expired Conditions     Bottom   Bottom     M   A     17/005   Bottom                                                                                                    | Caseload number <u>6529</u> LILLIE, STEPHEN<br>Position to                                                                                                    | "trackable". If it has       |
| B=History   9=UA log   12=Condition tracking   13=Treatment programs     AVILA, JOHN GARY   SIOH   Expir Date CLs Reass Due Status P/S DNA     AVILA, JOHN GARY   12970990 11/25/2003 HI   12/04/2003 PO   P     CMS306I   Conditions   Conditions   need to make that change by accessing the Conditions table from the W/W     COMPCONTRACT Case   Cond Unit Amount Monthly Balance Lst Payment Activity   209923773/01 JAIL DAYS 209923773/01 JAIL DAYS 1000.00 50.00 1000.00   Solutions     209923773/01 NEVI   209923773/01 NEVI   Bottom   Bottom     209923773/01 NEVI   209923773/01 NEVI   Bottom   Bottom     File=Print   F12=Cancel   F18=Expired Conditions   Bottom     File=Print   F12=Cancel   F18=Expired Conditions   Bottom     Main   A   17/005   "trackable" flag.                                                                                                    | Enter option<br>2=Change 4=Remove from caseload 5=Display 6=Print chrono 7=DNA                                                                                                    |                              |
| AVILA, JOHN GARY 12970990 11/25/2003 HI 12/04/2003 PO P<br>AVILA, JOHN GARY 12970990 11/25/2003 HI 12/04/2003 PO P<br>CMS306I Conditions<br>1 Offender: 13807606 BROWN, SHELLY MARIE<br>Court case Cond Unit Amount Monthly Balance Lst Payment Activity<br>209923773/01 COFD DLRS<br>209923773/01 JAIL DAYS<br>209923773/01 JAIL DAYS<br>209923773/01 NDAC<br>F F10=Print F12=Cancel F18=Expired Conditions<br>F F10=Print F12=Cancel F18=Expired Conditions<br>F Connected to remote serve/host DOC400 using port 23                                                                                                    | 8=History 9=UA log 12=Condition tracking 13=Treatment programs                                                                                                    | "trackable", you'll          |
| CMS306I Conditions<br>Offender: 13807606 BROWN, SHELLY MARIE<br>Court case Cond Unit Amount Monthly Balance Lst Payment Activity<br>209923773/01 COFO LLRS<br>209923773/01 JAIL DAYS<br>209923773/01 NOAC<br>F F10=Print F12=Cancel F18=Expired Conditions<br>F F10=Print F12=Cancel F18=Expired Conditions<br>Bottom<br>Market Conditions table<br>from the W/W<br>Offenses screen.<br>Talk to your support<br>staff if you need<br>assistance in<br>changing the<br>"trackable" flag.                                                                                                    | Upt Uffender Name     SID#     Expir Date Cls     Reass Due Status P.       AVILA, JOHN GARY     12970990     11/25/2003     HI     12/04/2003     PO                                                                                                    | P need to make that          |
| 1   Offender: 13807606 BROWN, SHELLY MARIE     Court case   Cond Unit Amount Monthly Balance Lst Payment Activity     209923773/01 COFO DLRS   209923773/01 COFO DLRS     209923773/01 REST DLRS 1000.00 50.00 1000.00   50.00 1000.00     209923773/01 NCVI   209923773/01 NCVI     209923773/01 NDAC   Bottom     F   F10=Print F12=Cancel F18=Expired Conditions     Bottom   Bottom     M   A     1   Offenses tot, and the tot, and the tot, and the tot, and tot, and to                                                                                                    |                                                                                                    | change by                    |
| Court case Cond Unit Amount Monthly Balance Lst Payment Activity<br>209923773/01 COFO DLRS<br>209923773/01 COFO DLRS<br>209923773/01 NDAC<br>F 10=Print F12=Cancel F18=Expired Conditions<br>F 10=Print F12=Cancel F18=Expired Conditions<br>Bottom<br>Market Market DCC400 using port 23<br>Batt Market Market DCC400 using port 23                                                                                                    | 1 : Offender: 13807606 BROWN. SHELLY MARIE                                                                                                    | accessing the                |
| F = F10=Print F12=Cancel F18=Expired Conditions<br>F = F10=Print F12=Cancel F18=Expired Conditions<br>F = F10=F10=F10=F10=F10=F10=F10=F10=F10=F10=                                                                                                    | : Court case Cond Unit Amount Monthly Balance Lst Payment Activ                                                                                                    | Conditions table             |
| 209923773/01 REST DLRS 1000.00   50.00   1000.00   Information W/W     209923773/01 NCVI   209923773/01 NCVI   Offenses screen.     209923773/01 NDAC   Bottom   Bottom     File=Print   F12=Cancel   F18=Expired Conditions   Bottom     Main   A   17/005     Connected to remote server/host DOC400 using port 23   State   Main   State                                                                                                    | : 209923773/01 JAIL DAYS                                                                                                    | from the W/W                 |
| Figure 209923773/01 NDAC<br>Figure 209923773/01 NDAC<br>Figure 20923773/01 NDAC<br>Figure 20923773/01 NDAC<br>Figu              | _ : ■ 209923773/01 REST DLRS 1000.00 50.00 1000.00                                                                                                    |                              |
| F: F10=Print F12=Cancel F18=Expired Conditions<br>Bottom<br>Bottom<br>Bottom<br>Bottom<br>1 alk to your support<br>staff if you need<br>assistance in<br>changing the<br>"trackable" flag.                                                                                                    | _ : 209923773/01 NCV1                                                                                                    | Ollenses screen.             |
| F F F F F F F F F F F F F F F F F F F                                                                                                    | -                                                                                                    | I alk to your support        |
| F   assistance in changing the     M1   a     Connected to remote server/host DOC400 using port 23   assistance in changing the     Instant   Image: Condition Tracking.dou/   Image: Condition Tracking.dou/   Image: Condition Tracking.dou/   Image: Condition Tracking.dou/                                                                                                    | F : F10=Print F12=Cancel F18=Expired Conditions                                                                                                    | staff if you need            |
| Mile   A   17/005     Connected to remote server/host DOC400 using port 23   Condition Tracking.dou, COCAD and Support 25   Changing the "trackable" flag.                                                                                                    | E                                                                                                    | assistance in                |
| Connected to remote server/host DOC400 using port 23                                                                                                    |                                                                                                    | changing the                 |
| Start M & S O Olnbox Microsoft Out. Bionrann Bicondition Tracking.do., C & A 9145 5:55 PM                                                                                                    | Connected to remote server/host DOC400 using port 23                                                                                                    | "trackable" flag             |
|                                                                                                    | 😹 Start 🛛 🖄 🏉 🖸 🚺 🖸 Inbox - Microsoft Out 🕅 DOC 400 🔤 Condition Tracking.do 🛛 🕀 🔗 🕀 🗠                                                                                                    | 5:55 PM                      |

2 – After accessing the Condition window, type in the payment amount into the "Amount this month" field and press enter.

| DOC400                                |                                                     |                                            |
|---------------------------------------|-----------------------------------------------------|--------------------------------------------|
| File Edit Transfer Appearance         | Communication Assist Window Help                    |                                            |
| PrtScm Copy Paste Se                  | nd Recv Display Color Map Record Stop Play          | Quit Clipbrd Support Index                 |
| CMS203I<br>HUNTM                      | Corrections Information Systems (                   | TEST) 17:51:53<br>7/08/03                  |
| Caseload number                       | CMS30/1 Condition<br>Change<br>Offender: 13807606   |                                            |
| Enter option<br>2=Change 4=           | BROWN, SHELLY MARIE<br>Custodu/admission, 01 01     | nt chrono 7=DNA rea.                       |
| 8=History 9=<br>Opt Offender Nam      | Case number 209923773/01<br>Condition code REST     | atment programs<br>eass Due Status P/S DNA |
| AVILA, JOHN                           | Condition units Dlrs<br>Condition amount . 1,000.00 | 704/2003 PD P                              |
| _ : CMS306I<br><u>1</u> : Offender: 1 | Monthly amount <u>50.00</u>                         |                                            |
| _: Court_cas<br>_: 209923773          | Start date 6/23/2000<br>Last pay activity.          | Lst Payment Activity                       |
| 209923773                             | Balance                                             |                                            |
| _ 209923773                           | Expiration date <u>6/22/2005</u><br>Trackable       |                                            |
| - :<br>E : E10=Print                  | E5=Refresh E12=Cancel                               | Bottom                                     |
| F :                                   |                                                     |                                            |
| MA                                    |                                                     | 13/045                                     |
| Connected to remote server/host Do    | DC400 using port 23                                 | 177045                                     |
| 🏦 Start 🛛 🚮 🥭 🗠 🔯                     | SInbox - Microsoft Out DC400                        | racking.do 🤄 🎸 🗞 🏹 🍋 🖂 🛛 6:03 PM           |

3 – The "Balance" will automatically recalculate the amount still owing, and the "Last pay activity" field will show the date you entered the payment. You can also change the "Monthly amount" from this screen, if necessary. The "Completed date" can be manually entered, but it is not necessary. This field will auto fill when the offense is terminated. The "Expiration date" should not be changed here as it auto fills from the Max Date on the offense line. If this date is incorrect, it should be changed from the W/W Offenses screen. Your support staff can assist you in correcting this information.

| © DOC400                                |                                                              | _ 8 ×                                           |
|-----------------------------------------|--------------------------------------------------------------|-------------------------------------------------|
| File Edit Transfer Appearance           | Communication Assist Window Help                             |                                                 |
| PrtScrn Copy Paste Se                   | nd Recv Display Color Map Record Stop Play                   | Quit Clipbrd Support Index                      |
| CMS203I<br>HUNTM                        | Corrections Information Systems (1                           | TEST) 17:51:53<br>7/08/03                       |
| Caseload number                         | CMS307I Condition<br>Change                                  |                                                 |
| Enter option                            | Offender: 13807606<br>BROWN, SHELLY MARIE                    | ·                                               |
| 2=Change 4=<br>8=History 9=             | Custody/admission. 01 01<br>Case number 209923773/01         | nt chrono 7=DNA req.<br>atment programs         |
| <u>Opt Offender Nam</u><br>AVILA, JOHN  | Condition code REST<br>Condition units Dlrs                  | <u>eass Due Status P/S DNA</u><br>/04/2003 PO P |
| _ : CMS3061                             | Condition amount . 1,000.00<br>Monthly amount . <u>50.00</u> |                                                 |
| <u>1</u> : Offender: 1<br>_ : Court_cas | Start date 6/23/2000                                         | Lst Payment Activity                            |
| _ : 209923773<br>_ : 209923773          | Last pay activity. 7/08/2003<br>Balance                      |                                                 |
| _ : 209923773                           | Amount this month. <u>100.00</u><br>Completed date .         |                                                 |
| _ 209923773                             | Expiration date <u>672272005</u><br>Trackable Y              | <b>P</b>                                        |
| :<br>F : F10=Print                      | F5=Refresh F12=Cancel                                        | Bottom                                          |
| F :                                     | LUNDITION record updated.                                    |                                                 |
| M <u>A</u> a                            |                                                              | 17/039                                          |
| Connected to remote server/host DO      | OC400 using port 23                                          |                                                 |
| 🏽 🔁 🥭 🎦 📓 🕼                             | SInbox - Microsoft Out DOC400                                | acking.do 🛛 🍕 🖉 🗞 🖂 🛛 6:11 PM                   |

**SPECIAL NOTE:** If the condition is completed prior to the offense expiring, you may manually enter the 'Completed date' field with the date of completion. This will remove the condition from the Edit Offender Data screen, but it will still show on the Kardex. **NEVER** change 'Trackable Y' to 'N' on Outcome Measure conditions REST, SC7, CMPF, and CSWK. CMIS is unable to report on the Outcome Measure data if the Trackable field has been changed to N.

4 – Pressing enter again will return you to the main Conditions screen. You can either select another condition, or return to the W/W Offenders Summary screen by pressing enter again or using F12=Cancel.

5 – If you need to enter a payment to a discharged offender record, you must first add the offender back to your caseload as a secondary. Then use Option 12=Condition Tracking.

The main Conditions screen will show "No conditions records found". .

#### Offender Profile System (OPS) Training Manual

| DOC400                                                                                                    |                                                |                                        | _ 8 ×                        |  |
|----------------------------------------------------------------------------------------------------|------------------------------------------------|----------------------------------------|------------------------------|--|
| File Edit Transfer Appearance Communic                                                                                                    | ation Assist Window Help                       |                                        |                              |  |
| PitSom Copy Paste Send Recv                                                                                                    | Display Color Map Record                       | Stop Play Quit Clipbrd S               | Cupport Index                |  |
| CMS203I Con<br>HUNTM                                                                                                    | rrections Information S<br>Work with Offenders | ystems (TEST)<br>Summary               | 18:16:20<br>7/08/03          |  |
| Caseload number <u>(</u>                                                                                                    | 5529 LILLIE, STEPHEN<br>Positi                 | on to                                  |                              |  |
| 2=Change 4=Remove 1<br>8=History 9=UA log                                                                                                    | from caseload 5=Displ<br>12=Condition tracking | ay 6=Print chrono<br>13=Treatment prog | 7=DNA req.<br>rams           |  |
| <u>Opt Offender Name</u><br>12 ABEENE CLARIS DAVE                                                                                                    | <u>SID# Expir D</u><br>6784584                 | ate Cls Reass Due St                   | <u>atus P/S DNA</u><br>S Reg |  |
| CMS306I Conditions<br>Offender: 06784584 ABEENE, CLARIS DAVE<br>Court case Cond Unit Amount Monthly Balance Lst Payment Activity<br>No condition records found |                                                |                                        |                              |  |
| F : F10=Print F12=Car                                                                                                    | ncel F18=Expired Cond                          | itions                                 |                              |  |
| * :                                                                                                    |                                                |                                        |                              |  |
| M <u>A</u> a                                                                                                    |                                                |                                        | 14/006                       |  |
| Connected to remote server/host DOC400 using                                                                                                    | port 23                                        |                                        |                              |  |
| 🏽 🚮 🥭 🖄 💽 🛛 🖸 Inbox -                                                                                                    | Microsoft Out BUDBC400                         | 💌 Condition Tracking.do 🧃 🎸 🔗          | 🔁 🍋 🖂 6:18 PM                |  |

6 – Use F18=Expired Conditions to open the Docket Number Select window. Place you cursor next to (or on) the appropriate docket number and press enter.

| EDOC400<br>File Edit Transfer Appearance Cor     | munication Assist Window Help                                         | X                   |
|--------------------------------------------------|-----------------------------------------------------------------------|---------------------|
| PrtScm Copy Paste Send                           | Recv Display Color Map Record Stop Play Quit Clipbrd Sup              | port Index          |
| CMS203I<br>HUNTM                                 | Corrections Information Systems (TEST)<br>Work with Offenders Summary | 18:22:14<br>7/08/03 |
| Caseload number                                  | . <u>6529</u> LILLIE, STEPHEN<br>Position to                          |                     |
| Enter option<br>2=Change 4=Rem<br>8=History 9=UA | Docket Number Select                                                  | NA req.             |
| <u>12</u> ABEENE, CLARIS                         | Offender: 06784584 ABEENE, CLARIS DAVE                                | S Req               |
| _ CMS306I<br>_ Offender: 0678<br>_ Court case    | Number Cnty Judge Sts<br>200012104A/1 LANE DI<br>200012104A/2 LANE DI | ivity               |
| _ : No condition                                 |                                                                       |                     |
|                                                  | Bottom<br>F12=Cancel                                                  |                     |
| :<br>F : F10=Print F1<br>F :                     |                                                                       |                     |
| · · · · · · · · · · · · · · · · · · ·            |                                                                       |                     |
|                                                  |                                                                       | 14/023              |
| Start 3 3 3 3 3 10 10                            | nusing pure 25<br>nbox - Microsoft Out                                | 👫 🖂 6:25 PM         |

7- You are now in the W/W Expired Conditions screen. Use Option 8=Payment Entry and press enter.

#### Offender Profile System (OPS) Training Manual

| © <mark>0</mark> 00C400                                                                                                    | <u>_ @ </u> 2                                 |  |  |  |  |
|----------------------------------------------------------------------------------------------------|-----------------------------------------------|--|--|--|--|
| File Edit Transfer Appearance Communication Assist Window Help                                                                                                    |                                               |  |  |  |  |
| PrtScrm Copy Paste Send Recv Display Color Map Record                                                                                                    | Stop Play Quit Clipbrd Support Index          |  |  |  |  |
| OPS228I     Corrections Information S       HUNTM     Work With Expired Co                                                                                        | Systems (TEST) 18:24:57<br>Conditions 7/08/03 |  |  |  |  |
| Offender   6784584   Abeene, Claris Dave     Status   DISCHARGE   LANE Lane County Community Corrections     Court case number.   200012104A/2   LANE Judge FOOTE |                                               |  |  |  |  |
| Enter option                                                                                                    |                                               |  |  |  |  |
| 2=Change 4=Delete 5=Display 8=Payment                                                                                                    | it Entry                                      |  |  |  |  |
| Upt Code Type Description                                                                                                    | FC01 V 1/20/2002                              |  |  |  |  |
| COFU FRUDHIION COURI URDERD FINHNCE UDL -                                                                                                    | -GLUI Y 1/30/2003<br>V 1/30/2003              |  |  |  |  |
| 8 REST PROBATION RESTITUTION                                                                                                    | Y 1/30/2003                                   |  |  |  |  |
| SUPV PROBATION SUPERVISION FEES (GC01)                                                                                                    | N 1/30/2003                                   |  |  |  |  |
|                                                                                                    |                                               |  |  |  |  |
|                                                                                                    | Bottom                                        |  |  |  |  |
| F3=Exit F4=Prompt F5=Refresh<br>F12=Cancel F13=Repeat                                                                                                    | F11=Menu bar                                  |  |  |  |  |
| M <u>A</u> a                                                                                                    | 13/00                                         |  |  |  |  |
| Connected to remote server/host DOC400 using port 23                                                                                                    |                                               |  |  |  |  |
| 📽 Start 🛛 🐔 🗠 🔯 🔯 Inbox - Microsoft Out 🔊 DOC 400                                                                                                    | 🛛 🖾 Condition Tracking.do                     |  |  |  |  |

8 – From the Expired Condition window, complete your payment entry by following steps #2 through #4 above.

| ₽ <mark>_</mark> DOC400                                                                                                    |                                                                                                    | _ 8 ×                                                                        |
|----------------------------------------------------------------------------------------------------|----------------------------------------------------------------------------------------------------|------------------------------------------------------------------------------|
| File Edit Transfer Appearance Communication Assist Window Help                                                                                                    |                                                                                                    |                                                                              |
| Image: Copy     Paste     Image: Send     Image: Send <th< td=""><td>Necord Stop Play Quit Clipbrd Suppo</td><td>rt Index</td></th<> | Necord Stop Play Quit Clipbrd Suppo                                                                                                    | rt Index                                                                     |
| OPS228I Corrections Informati<br>HUNTM Work With Expir                                                                                                    | on Systems (TEST)                                                                                                    | 18:27:51                                                                     |
| Offender   6784584   Abeene,     Status   DISCHARGE   LANE La     Court case number.   200012104A/2   LANE Ju     Enter option   22Change   4=Delete   5=Display   8=Pa     pt Code Type   Description   CONT ORDERD FINANCE   COMMUNITY SERVICE WOR     CSWK PROBATION   COMMUNITY SERVICE WOR   8   REST PROBATION   SUPPY PROBATION     SUPY PROBATION   SUPERVISION FEES (GC0                                                                                                    | CMS3081 Expired Condition<br>Offender: 06784584<br>ABEENE, CLARIS D<br>Custody/admission. 01 01<br>Case number 2000121<br>Condition code . REST<br>Condition units. Dlrs<br>Condition amount . 2<br>Monthly amount . 100.<br>Start date 1/31/2<br>Last pay activity.<br>Balance 2<br>Amount this month.<br>Completed date | Change<br>IAVE<br>04A/2<br>2,000.00<br>00<br>2001<br>2,000.00<br>003<br>2003 |
| F3=Exit F4=Prompt F5=Refresh<br>F12=Cancel F13=Repeat                                                                                                    | : F5=Refresh F12=Cancel<br>:                                                                                                    |                                                                              |
|                                                                                                    | :                                                                                                    |                                                                              |
| M <u>A</u> a                                                                                                    |                                                                                                    | 17/064                                                                       |
| Connected to remote server/host DOC400 using port 23                                                                                                    |                                                                                                    |                                                                              |
| 🔀 Start 🛛 🧭 🔄 💽 🛛 🔯 Inbox - Microsoft Out 🛛 🗃 🔂 DOC 400                                                                                                    | 🖲 Condition Tracking.do 🛛 🍕 🔗 😪 🏹 🖗                                                                                                    | 👌 🖂 6:30 PM                                                                  |

9 – Once your payment has been entered, enter again or F12 to return to the W/W Offenders Summary screen. If no other entries are needed on this record, you may remove it from your secondary caseload.

this base interiorally left blank.